### LTI MapSmart (for Android) Interface to

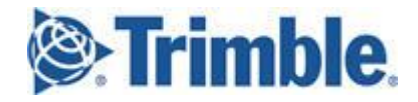

## **GNSS** Receivers

Quick Reference Guide

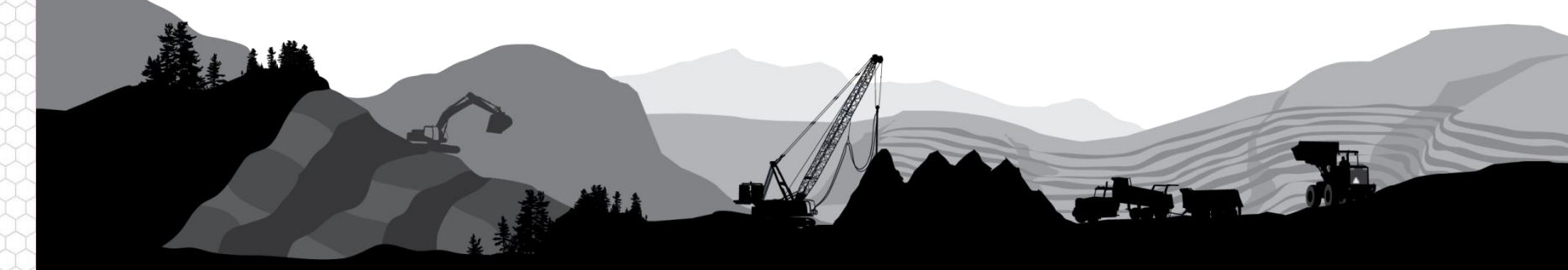

### Overview

LTI's MapSmart is an application serving the mapping and GIS industry. In addition to a full interface to LTI's laser products/systems, it also easily supports input from Trimble GPS receivers through the use of Android Location Services\*.

#### **Compatible Trimble products**

#### Software used

- R Series: 1,2,8,10
- Catalyst

- GNSS Status ver 3.0.x
- Mobile Manager ver 1.2.x
- MapSmart ver 4.x

#### **Basic Steps**

- Setup Android Device
- Connect Receiver to Device
  - R Series
  - Catalyst
- Configure MapSmart

\*only position and basic satellite information is available

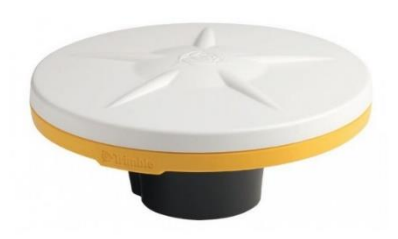

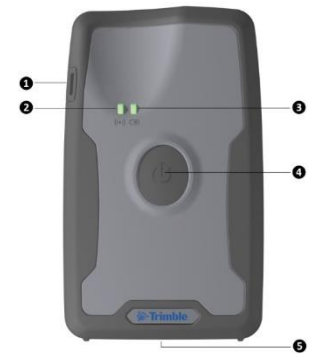

**LAVERIOFT** 

2

### Setup Android Device

Instead of routing the GPS data to a Bluetooth Serial Port, it can be sent to Location Services in an Android device. This makes it easily accessible to MapSmart's GPS interface.

- 1. Navigate to Settings / About tablet and locate the *Build number* option (Figure 1)
- 2. Repeatedly tap the value until you see the **Developer** message (Figure 2)
- 3. From the **Developer Options** screen, tap **Select mock location app** and pick the
  - a) **GNSS Status** app from the list for the R Series products (Figure 3)
  - b) Trimble Mobile Manager app for the Catalyst product
- 4. Confirm the selection and then back out of the **Settings** menu (Figure 4)

| 🔜 🗟 🖨 🖻 🍽 📂 🗮 🗮 12:16 PM                                                | 🖳 🗟 🖨 🖻 🍽 📂 🔍 🗮 🗎 12:16 PM                                              |                                                                                    | 💎 🖹 着 12:30 PM |                                                                                     | 🖗 🖹 着 12:30 PM |
|-------------------------------------------------------------------------|-------------------------------------------------------------------------|------------------------------------------------------------------------------------|----------------|-------------------------------------------------------------------------------------|----------------|
| ← About tablet                                                          | ← About tablet                                                          | ← Developer options                                                                |                | ← Developer options                                                                 |                |
| System Upgrade                                                          | System Upgrade                                                          | On                                                                                 |                | On                                                                                  | •              |
| Status<br>Status of the battery, network, and other information         | Status<br>Status of the battery, network, and other information         | OEM unlocking<br>Allow the bootloader to be unlocked                               | •              | OEM unlocking<br>Allow the bootloader to be unlocked                                |                |
| Legal information                                                       | Legal information                                                       | Running services<br>View and control currently running services                    |                | Running services<br>View and control currently running services                     |                |
| Model number<br>CT7G                                                    | Model number<br>CT7G                                                    | Debugging                                                                          |                | Debugging                                                                           |                |
| Android version<br>6.0                                                  | Android version<br>6.0                                                  | Select application                                                                 |                | USB debugging<br>Debug mode when USB is connected                                   |                |
| Android security patch level                                            | Android security patch level                                            | Nothing                                                                            |                | Revoke USB debugging authorizations                                                 |                |
| July 1, 2016                                                            | July 1, 2016                                                            | FM Radio                                                                           |                | Bug report shortcut<br>Show a button in the power menu for taking a bug report      |                |
| Baseband version<br>MOLY.LR9.W1444.MD.LWTG.MP.V79.P15, 2016/08/08 10:16 | Baseband version<br>MOLY.LR9.W1444.MD.LWTG.MP.V79.P15, 2016/08/08 10:16 | com.android.fmradio                                                                |                | Salat                                                                               |                |
| Kernel version                                                          |                                                                         | GNSS Status<br>com.trimble.mcs.gnssstatus                                          |                | Mock location app: GNSS Status                                                      |                |
| 3.18.19<br>tyd@tyd-H97-HD3 #1                                           | You are now a developer!                                                | Enable view attribute inspection                                                   | -              | Enable view attribute inspection                                                    |                |
| Perior number<br>HV28 NFC SUS2 & 0227 V1.01                             | Build number<br>HV28 NEC SUSZ & 0927 V1 01                              | Select debug app<br>No debug application set                                       |                | Select debug app<br>No debug application set                                        |                |
| Custom build version                                                    | Custom build version                                                    | Wait for debugger<br>Debugged application waits for debugger to attach before exec | uting          | Wait for debugger<br>Debugged application waits for debugger to attach before exect |                |
| alps-mp-m0.mp1-V2.39.1_droi6735.65u.m0_P24                              | alps-mp-m0.mp1-V2.39.1_droi6735.65u.m0_P24                              | Verify apps over USB                                                               |                | Verify apps over USB                                                                |                |
|                                                                         |                                                                         | Check apps installed via ADB/ADT for harmful behavior.                             |                | Check apps installed via ADB/ADT for harmful behavior.                              |                |
|                                                                         |                                                                         | Logger buffer sizes                                                                |                | Logger buffer sizes                                                                 |                |
| Figure 1                                                                | Figure 2                                                                | Figure 3                                                                           |                | Figure 4                                                                            |                |

**REALER TECHNOLOGY** 

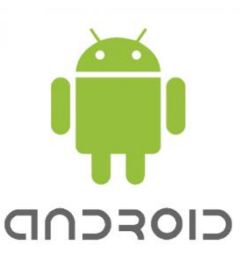

### **Connect R Series Receiver to Device**

The first time you use a Trimble GNSS receiver, you must pair it with your device. Make sure you have a compatible Trimble receiver paired with your device before continuing.

- Start the GNSS Status utility (version 3.x) and from the Home screen, tap the Menu icon (Figure 5a)
- 6. Select *Source* (Figure 6a)
- Confirm your GNSS receiver is listed under *Recent* connections; and under the *Position Source* tab, select Location Services. Tap Select (Figure 7a)
- 8. From the Home screen, wait for positions to update from the receiver (Figure 8a)

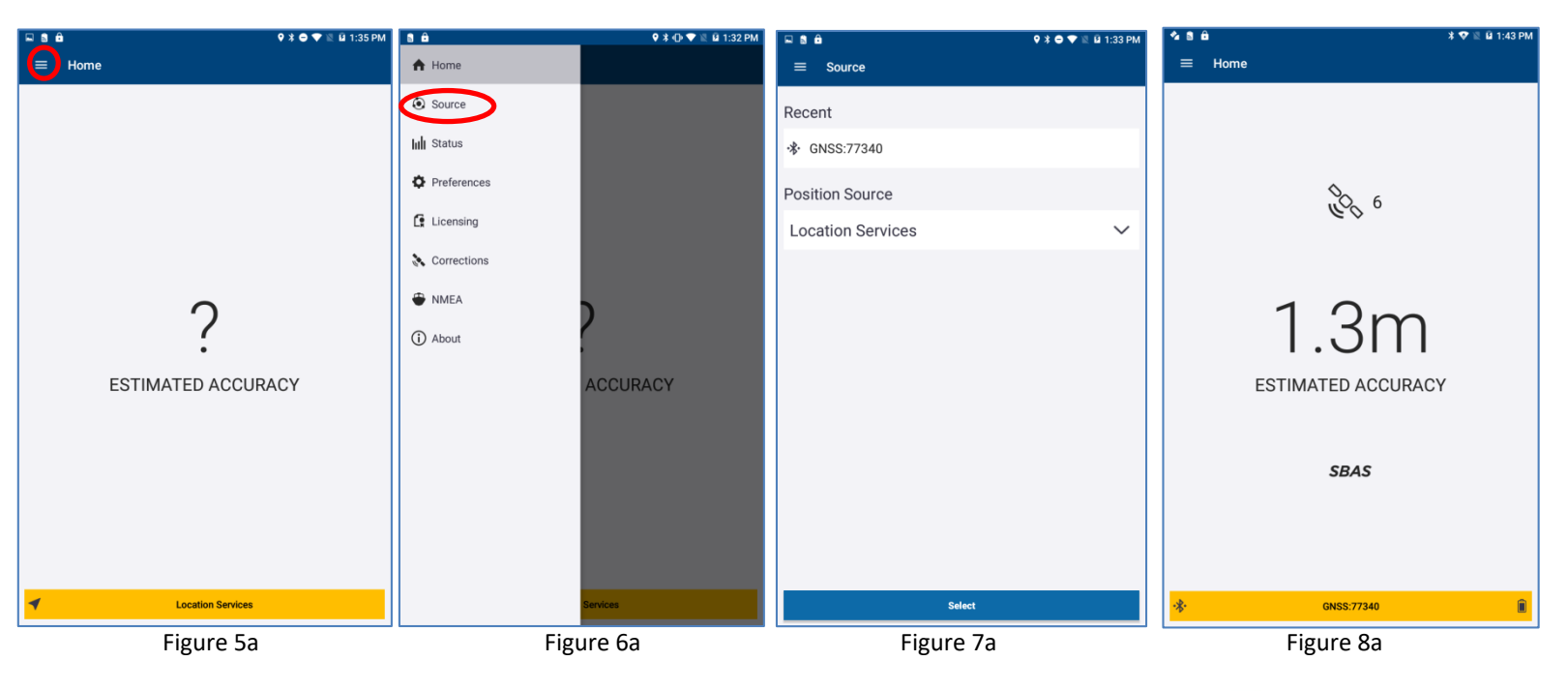

BLATER TECHNOLOGY 3

### **Connect Catalyst Receiver to Device**

The first time you use a Trimble GNSS receiver, you must pair it with your device. Make sure you have a compatible Trimble receiver paired with your device before continuing.

- 5. Start the *Trimble Mobile Manager (TMM)* utility (version1.x) and from the **Home** screen, make sure your Subscription is set properly (Figure 5b)
- 6. Tap the *Connect* icon or swipe left (Figure 6b)
- 7. Slide the **Connect** button On to start receiving data from the antenna (Figure 7b)
- 8. Slide the Share button On and wait for positions to update from the receiver (Figure 8b)

| 피 •: 🔒 🛤 🔍 🐨 🕅 12:39 PM                      | □ ● ● ● ● ● ● ● ● ● ● ● ■ 1:27 PM                                                                         | □ ○ Ê ▷ ▷       ○ Ê ▷ ▷     ○ Î ▷ ▷                               | □ © ** 备 Þ ◎ * ★ = 12:41 PM                                       |
|----------------------------------------------|----------------------------------------------------------------------------------------------------|-------------------------------------------------------------------|-------------------------------------------------------------------|
| <ul> <li>Trimble Mobile Manager :</li> </ul> | <ul> <li>Trimble Mobile Manager :</li> </ul>                                                              | Search Trimble Mobile Manager :                                   | <ul> <li>Trimble Mobile Manager :</li> </ul>                      |
| <u>♠</u>                                     | <u>∧ (⊘)</u> ◇                                                                                            | <u> </u>                                                          | ▲ _ @ _                                                           |
| Summary                                      | Connect                                                                                                   | Connect                                                           | Connect                                                           |
| GNSS Status<br>Not connected                 | Connect 🗩                                                                                                 | Connect (                                                         | 12 Connect (                                                      |
| Catalyst Sub-meter (Demo)                    | Share Catalyst                                                                                            | 3.5m                                                              | 70cm                                                              |
| Device                                       | Share Catalyst locations with your regular applications. Catalyst<br>Ready applications do not need this. | Share Catalyet                                                    | Share Catalust                                                    |
| Connected                                    | Share 🗩                                                                                                   | Share Catalyst locations with your regular applications. Catalyst | Share Catalyst locations with your regular applications. Catalyst |
| Software<br>Up to date                       |                                                                                                    | Ready applications do not need this.                              | Ready applications do not need this.                              |
|                                              |                                                                                                    |                                                                   | Share                                                             |
|                                              |                                                                                                    | GNSS Status                                                       | GNSS Status                                                       |
|                                              |                                                                                                    | Position status<br>Positioning: Autonomous                        | Position status<br>Positioning: Differential                      |
|                                              |                                                                                                    | Location<br>N39*35'27.169"; W104*50'43.304"; 1736.11m             | Location<br>N39°35'27.094°; W104°50'43.093°; 1736.47m             |
|                                              |                                                                                                    | Horizontal precision (RMS)<br>3.5m                                | Horizontal precision (RMS)<br>70cm                                |
|                                              |                                                                                                    | Vertical precision (RMS)<br>4.0m                                  | Vertical precision (RMS)<br>80cm                                  |
|                                              |                                                                                                    | GNSS correction status<br>728 bytes                               | GNSS correction status<br>2 sec; 51643 bytes                      |
|                                              |                                                                                                    | Satellites 🗸                                                      | Satellites 🗸                                                      |
| Figure 5b                                    | Figure 6b                                                                                                 | Figure 7b                                                         | Figure 8b                                                         |

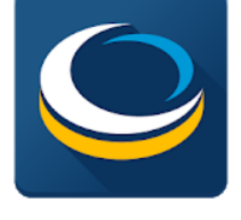

### Configure MapSmart

If basic information such as number of satellites and HRMS is adequate, Android Location Services can provide the position from the Trimble Receiver to MapSmart.

- 9. Start the *MapSmart* app and tap the **Menu** options (Figure 9)
- 10. Select GPS Settings (Figure 10)
- 11. Under the Device pull-down list, select Location Services, then tap Start Fix (Figure 11)

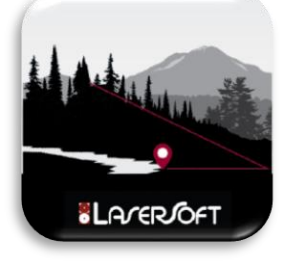

12. Confirm the positions come in and update from the Trimble receiver. Tap **Submit** and the GPS is ready to use with MapSmart (Figure 12)

| 🖬 🗟 🏛 🛛 🕈 🗣 🗟 🚔 12:33 PM  | 4068             | 🗣 🗟 🚊 2:55 PM     |           | 🖳 🛢 🏛 🛛 🕈 👻 🖺 12:34 PM |                 | 🖬 💁 I        | 8 🔒          |                | 🕏 🐨 🖺 🖬 1:44 PM |          |              |                           |              |                        |
|---------------------------|------------------|-------------------|-----------|------------------------|-----------------|--------------|--------------|----------------|-----------------|----------|--------------|---------------------------|--------------|------------------------|
| ← MapSmart                | ← MapSmart       | Categories        | ← G       | ← GPS Settings         |                 |              |              | ← GPS Settings |                 |          |              |                           |              |                        |
| LASERSOFT®                | LASERSOFT        | GPS Points        | Start Fix |                        |                 |              |              |                | Pause           | HRMS: 1. | 3433249      |                           |              | Looking for satellites |
| MAPSMART                  | MARSMAR          | GPS Settings      |           |                        | Device: Locatio | on Services  |              | •              |                 |          | Device: L    | ocation Services          |              | *                      |
|                           |                  | Materials         |           | L                      | ongitude:       |              |              |                |                 |          | Latitude:    | 44.6492824<br>-123.103398 |              |                        |
|                           |                  | Help              |           |                        | Altitude:       |              |              |                |                 |          | Altitude:    | 117.51                    |              |                        |
| ➡ <sup>+</sup> New Survey | New Survey       | MapSmart Settings |           | 4                      | Antenna Ht: 4.5 |              |              |                |                 |          | Antenna Ht:  | 4.5                       |              |                        |
|                           |                  | About MapSmart    |           | Start su               | rveys with GPS  | _            |              |                |                 | Start s  | surveys with | GPS                       |              |                        |
| Saved Surveys             | Saved Surveys    |                   |           |                        | s               | ubmit        |              |                |                 |          |              | Submit                    |              |                        |
|                           |                  |                   |           |                        |                 |              |              |                |                 |          |              | $\smile$                  |              |                        |
| Exit                      | Exit             |                   |           |                        |                 |              |              |                |                 |          |              |                           |              |                        |
|                           |                  |                   |           |                        |                 |              |              |                |                 |          |              |                           |              |                        |
|                           | 1111             |                   |           |                        |                 |              |              |                |                 |          |              |                           |              |                        |
|                           |                  |                   |           |                        |                 |              |              |                |                 |          |              |                           |              |                        |
|                           |                  |                   |           |                        |                 |              |              |                |                 |          |              |                           |              |                        |
|                           |                  |                   | 2         | +                      | Pause           | 1            | 2 ABC        | 3 DEF 🗶        | -               | +        | Pause        | 1                         | 2 ABC        | 3 DEF 🗶                |
|                           |                  |                   |           |                        |                 |              | -            |                |                 |          |              |                           | _            |                        |
|                           |                  |                   | /         | •                      | Wait            | <b>4</b> GHI | 5 JKL        | 6 MNO          | /               | ·        | Wait         | <b>4</b> GHI              | 5 JKL        | 6 <sup>MN0</sup>       |
|                           |                  |                   | (         | )                      | N               | 7PQRS        | <b>8</b> TUV | 9wxyz          | (               | )        | Ν            | 7PQRS                     | <b>8</b> TUV | <b>9</b> wxyz          |
| ULA/ER≧<br>O TECHOOLOGY   |                  |                   |           | _                      |                 | *            | 0            | #              |                 |          |              | *                         | 0            | #                      |
| Measurably Superior*      | Measurably Super | rior*             |           |                        |                 |              | 0            | #              |                 |          |              | ^                         | 0            | #                      |
| Figure 9                  | Figure 10        |                   | Figure 11 |                        |                 | Figure 12    |              |                |                 |          |              |                           |              |                        |
| 0                         | 0                |                   |           |                        | 0               | -            |              |                |                 |          |              | 0                         |              |                        |

BLARER TECHNOLOGY E

### **Product Resources**

#### https://www.lasertech.com/TruPulse-Laser-Rangefinder.aspx

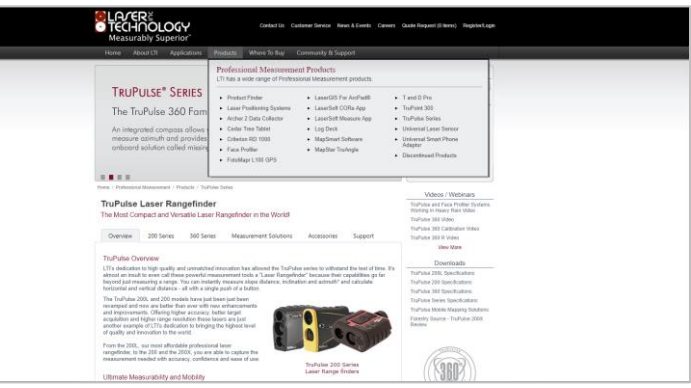

#### http://www.lasertech.com/MapSmart-Software.aspx

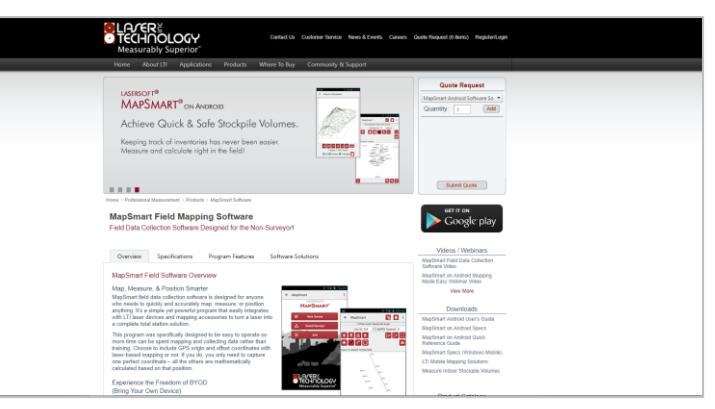

Stay informed! Find out about Laser Technology products, updates, and training resources by keeping track of us on FaceBook (/LaserTechnologyInc), Twitter (@LaserTechPro) and YouTube (/user/LaserTechPro)

#### https://geospatial.trimble.com/products-andsolutions/gnss-systems

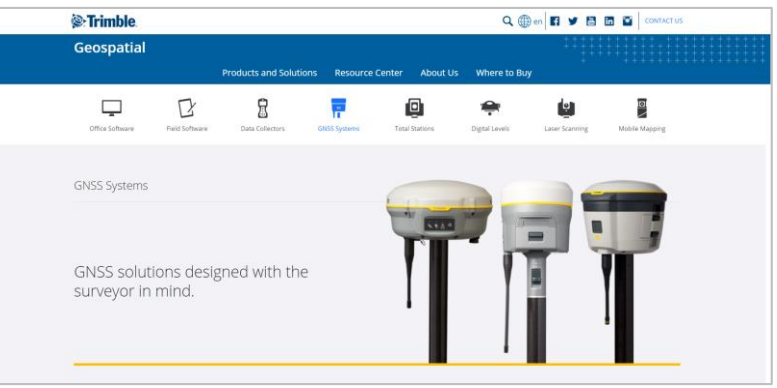

https://geospatial.trimble.com/products-andsolutions/trimble-catalyst

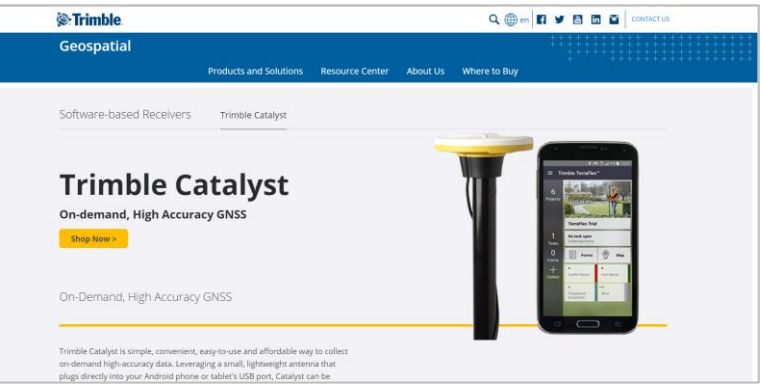

ELATER TECHNOLOGY

### Contact Laser Technology, Inc.

# Questions regarding the interface of Trimble GPS receivers to our laser products?

#### Please contact us at:

1.800.280.6113 or 1.303.649.1000

#### info@lasertech.com

Laser Technology, Inc. 6912 S. Quentin St. Centennial, CO 80112

www.lasertech.com

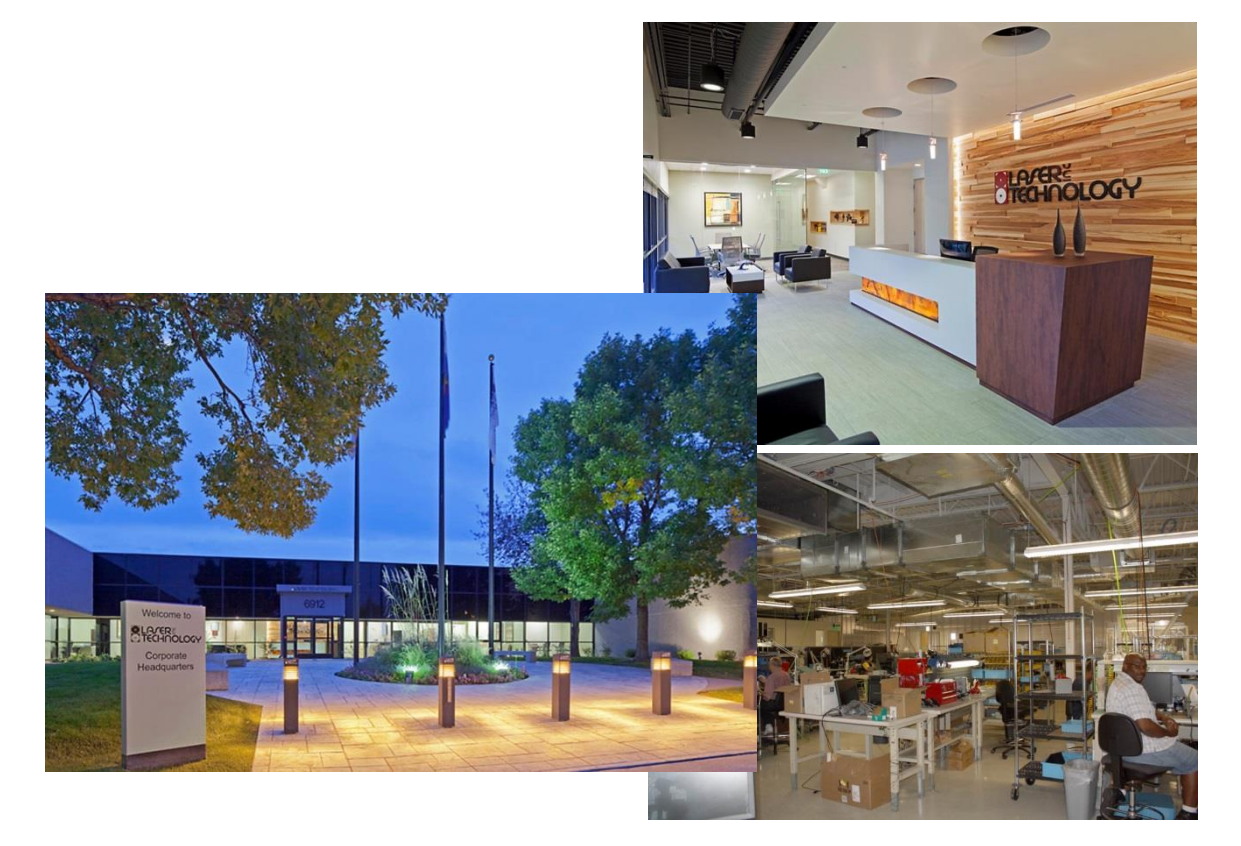

BLARER TECHNOLOGY